# 工程材料 网上委托操作指引

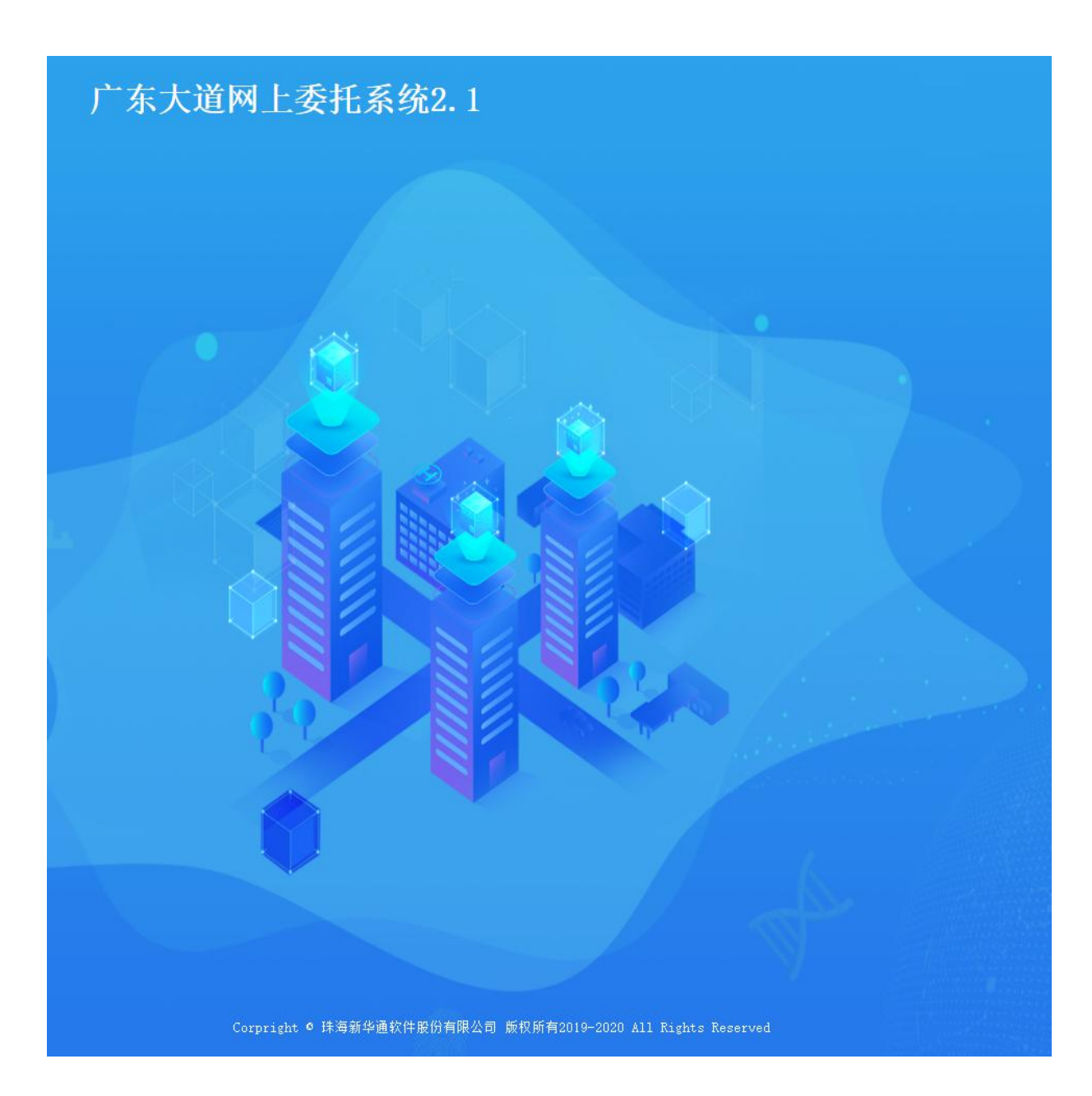

# 广东大道检测技术有限公司

## 网上委托系统: <u>http://218.77.58.22:3697/Default.html</u>流程简图

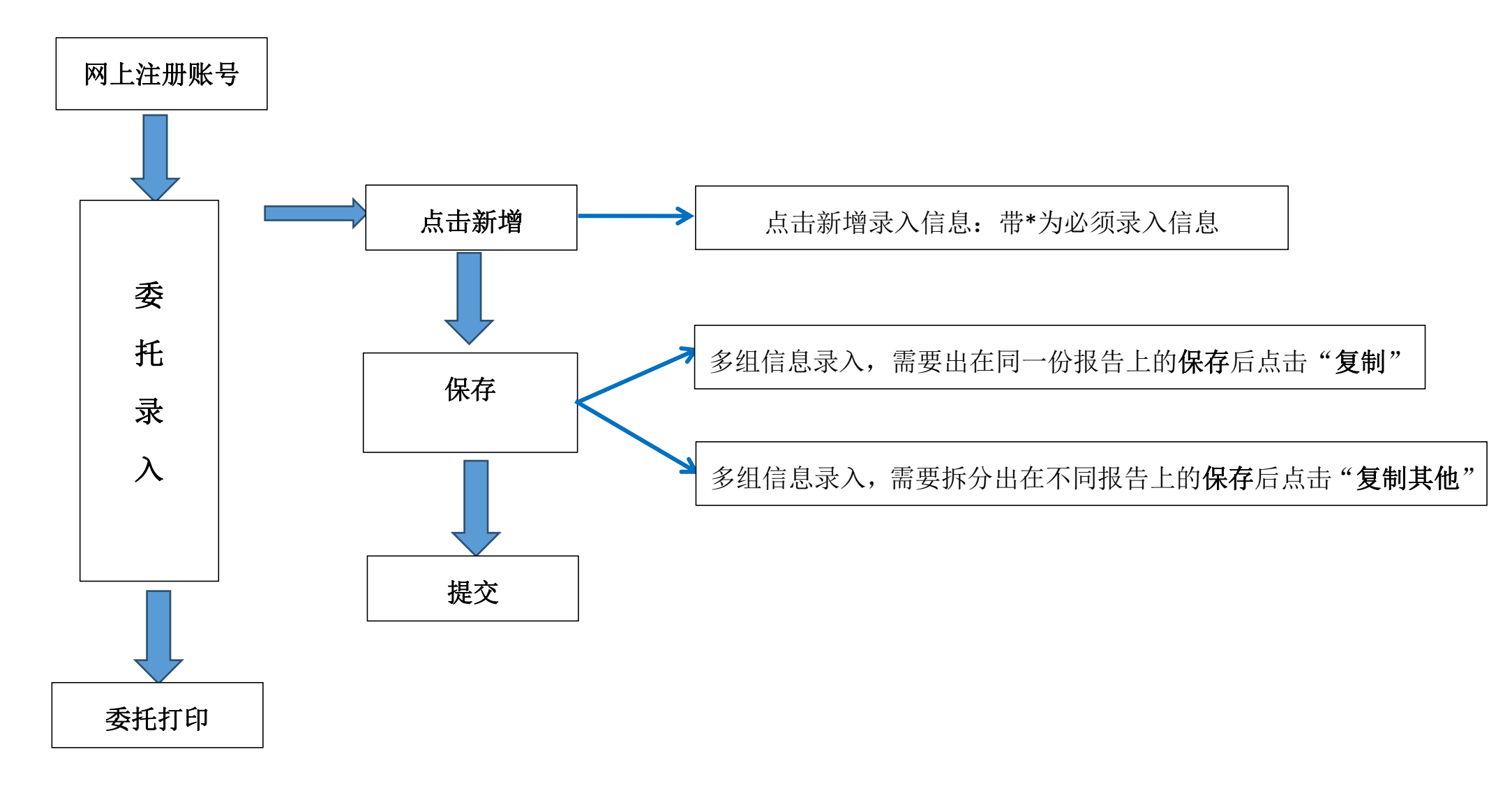

### 一、网上注册

- 1、注册账号,登录网上委托系统: http://218.77.58.22:3697/Default.html,带\*为必填信息。
- 2、完成注册后请联系我司前台微信号通过账号审核。
- 3、通过审核后请妥善保管好账号和密码。

账号 (用户名): 注册手机号

初始密码为: 注册手机号后面 6 位

- 4、如注册后忘记密码,请联系我司前台微信号修改密码。
- 5、步骤如下:

| 广东大道网上委持         | E系统2.1  |
|------------------|---------|
| 第一步:             |         |
|                  |         |
| 网上委托系统           |         |
| ▲ 靖輸入账号          |         |
| 123 请输入验证码       | 3 9 8 X |
| □ 记住密码           | 忘记密码?   |
| 登录<br>没有账号? 立即注册 |         |

#### 第3页共10页

| 第二步:         |               | 单位注册信息       |
|--------------|---------------|--------------|
|              | −请选择-         |              |
| *类型:         | 委托单位          |              |
| <b>*</b> 名称: | 请输入企业名称       |              |
| *社会统一信用代码:   | [ 情输入社会统一信用代码 | 不清楚的可以只填写数字1 |
| *所在区域:       | 请选择所在区域       | 工程所在区域       |
| *详细地址:       | 请输入详细地址       |              |
| *联系人:        | 请输入联系人        | 注册账号登录人员     |
| *联系人手机:      | 请输入联系人手机      | 注册账号登录手机号    |
|              | 注册            | 返回           |

## 二、委托录入

#### 1、登录后委托界面如下图,请点击委托管理。

| ⑦ 广东大道网上委托2.1 × +                 |                              | • - • ×         |
|-----------------------------------|------------------------------|-----------------|
| ← → C ▲ 不安全   218.77.58.22:3697/W | lain/Default/Default.html    | ☆ 😩 1           |
| ⑦ 广东大道网上委托2.1 前                   | 委托管理系统管理                     | ★广东大道 ★ 收益夫 - ● |
|                                   |                              | ◎ 当月报告批准<br>0   |
| <b>昆单位信息</b>                      | ◎委托收费月累计                     | 月日              |
| 名称: <b>测试</b>                     | 总委托收费金额(元) 0                 | 🗖 收费 📄 已收 📑 未收  |
| 类型: 委托单位                          |                              |                 |
| 联系人: 谢欢欢                          |                              |                 |
| 手机: 13450362102                   |                              | <b>4 7</b>      |
| 地址: 三溪                            |                              | 抗信              |
|                                   | 1月 2月 3月 4月 5月 6月 7月 8月 9月 1 | 息<br>待提交 待打印    |

第4页共10页

2、进入委托录入界面,点击委托录入→点击新增,操作步骤见下图。

| 🛞 广东大道网  | 列上委托2.1  | ĩ     | <b>颉 委托管理</b>        | 系统管理                        |                       |                        |                                | <b>#</b> )*             | 东大道 🚖                  | 收藏夹▼       | е -  |
|----------|----------|-------|----------------------|-----------------------------|-----------------------|------------------------|--------------------------------|-------------------------|------------------------|------------|------|
| ■ 委托录入   | <b>←</b> | 委托录/  | ×                    |                             |                       |                        |                                |                         |                        |            | *    |
| ● 委托打印   | CK.      | 检测    | 项目                   | Q. 🕅                        | 上委托编号                 |                        | 录入日期                           | -                       |                        | 查询         | 清空・  |
| 늘 委托查询   |          | 【样品信息 | 見】 每页显示 <u>10 ▼</u>  | ·]条                         |                       |                        |                                | 第二                      | 步 —                    | <b></b>    | 增自测  |
| 💼 送检综合查询 | _        | 序号 网  | ]上委托编号↓              | 检测项目                        | 工程名称                  | -                      | 委托单位                           | 录入组数                    | 处理状态                   | - <b>L</b> | 操作   |
|          |          |       |                      |                             |                       |                        |                                |                         |                        |            | □ ×  |
|          | 材料部      | 桩基结构; | 部 市政交通部              |                             | 20日日に                 | 、田田 语                  | 封法法检证                          | 日选择的                    | न                      |            | ٩    |
|          | 1        |       | жц                   |                             | ТМП+С                 |                        |                                |                         |                        | 列表显示       | 网格显示 |
|          | 混凝土      | -     | • 混凝土抗压              | • 混凝土抗折<br>(ZJQ0517)        | • 劈梨抗拉强度<br>(ZJQ0521) | • 混凝土抗渗<br>(ZJQ0512)   | • 抗压弹性模量<br>(棱柱体)<br>(ZJQ0505) | • 棱柱体抗压强<br>度(ZJQ0525)  | • 圆柱体抗压强<br>度(ZJQ0523) |            |      |
|          |          |       | 。混凝土配合比<br>(ZJQ0506) | • 混擬土配合比<br>验证<br>(ZJQ0519) | • 拌合物性能<br>(ZJQ0510)  | • 混凝土化学指<br>标(ZJQ0501) | • 混凝土用水<br>(ZJQ0601)           | • 地基基础芯样<br>抗压(ZJP0409) |                        |            |      |

#### 3、示例界面——混凝土抗压试验信息录入

1)带\*为必须填写项目,见证卡号需要点击"选择"如下图导入工程信息。①如已在我司办理见证登记,可直接在"见证卡号"选择查询选择对应见证号导入。②如还未在我司办理见证登记或者为自检项目,需手动填写对应工程信息。(见证送检项目需在我单位办理见证卡号方可接受委托)。

2)委托日期与登记日期:委托日期为委托方送检日期,登记日期就是网络委托系统录入信息的日期。

|                |           |        | 2021-07-13 | 录入日期   |      |          | 动生成       | 洋品编号 🚩 系统自动生用 |
|----------------|-----------|--------|------------|--------|------|----------|-----------|---------------|
|                | 委托人员      | 选择     |            | 工程编号   | 选择   | 见证卡号     | Ê         | ▲委托日期         |
|                |           |        |            | *委托单位  |      |          |           | 工程名称          |
|                | 试件来源      | $\sim$ |            | 样品状态   | ~    | 代表批量     | <b>#</b>  | *登记日期         |
|                |           |        |            |        |      | 工程部位     | ~         | * 检验类别        |
|                | 已成刑口世     | 植      |            | 见证单位   | → 选择 |          |           | ★检验项目         |
|                |           | 块      |            | 工程地点   |      | 送样数量     |           | 见证人员          |
|                | ★试件规格(mm) | Ê      | 2021-07-13 | 要求试验日期 |      | 键信息的也请填写 | 兰目, 但是材料关 | Aiiii明非带*栏目   |
|                | 要求龄期(天)   | $\sim$ |            | *设计等级  | ~    | *养护方法    |           | 平面度           |
| +              |           |        |            |        |      | 役 「 家    | PP        | 成型日期          |
| B/T 50081-2019 | 标准选择      | ∨ 选择   |            |        |      | AT ) -5- |           |               |

**3)** 输入见证卡号或见证人员,点击"**查询**",确认工程信息点击"**选择**"如下图,工程 信息自动生成完毕。

| 请见证  | 누号                    |                                |              |      |          |              |               |           | □ × |
|------|-----------------------|--------------------------------|--------------|------|----------|--------------|---------------|-----------|-----|
| Я    | ]证卡号 DD210033         | 见证人员                           | į            | 工程号  | ł        |              | 查询            | 清空        |     |
| 每页显: | 示 <mark>10 ❤</mark> 条 |                                |              |      |          | ,            |               |           | 自测  |
| 序号   | 工程号                   | 工程名称                           | 工程监督ID       | 见证人员 | 见证卡号     | 见证单          | 位             |           | 操作  |
| 1    | HTMS21070221          | 中山市森德电器有限公司厂<br>房(E)栋、门卫室泵房水池  |              | 李进杰  | DD210075 | 广州广1         | 保建设监理有限。      | 公司        | 选择  |
| 2    | HTMS21070220          | 中山市神湾镇外沙村股份合<br>作经济联合社住宅楼1     |              | 李一帆  | DD210074 | 福州市3<br>司    | 安永工程监理有際      | 限公        | 选择  |
| 3    | HTMS21070218          | 青溪路(莲员西路至康华<br>路)改造工程          |              | 孙球仙  | DD210073 | 苏州科(         | 言建设发展有限。      | 公司        | 选择  |
| 4    | HTMS21070217          | 星曜花园二期                         | 2020122501GZ | 朱勃   | DD210072 | 广东华<br>有限公司  | 杰建设工程监理;<br>司 | <b>咨询</b> | 选择  |
| 5    | HTMS21070216          | 中山市未达标水体综合整治<br>工程(前山流域)雍陌河…   |              | 阮炳俊  | DD210071 | 晨越建;<br>有限公; | 没项目管理集团)<br>习 | 股份        | 选择  |
| 6    | HTMS21030150          | 中科赛凌(中山)低温设备<br>有限公司建设项目(工业··· |              | 李敏瑶  | DD210070 | 广东中1<br>公司   | 山建设监理咨询       | 与限        | 选择  |

| 青见证                  | <del>作号</del>         |                              |        |      |          |                    | □ > |
|----------------------|-----------------------|------------------------------|--------|------|----------|--------------------|-----|
| Я                    | ]证卡号 DD210033         | 见证人负                         |        | 工程号  |          | 查询 清空              | 2   |
| 9页显:                 | 示 <mark>10 ♥</mark> 条 |                              |        |      |          |                    | 自测  |
| 序号                   | 工程号                   | 工程名称                         | 工程监督ID | 见证人员 | 见证卡号     | 见证单位               | 操作  |
| 1                    | HTMS21030150          | 中科赛凌(中山)低温设备<br>有限公司建设项目(工业… |        | 梅世昌  | DD210033 | 广东中山建设监理咨询有限<br>公司 | 选择  |
| 寛 <mark>1/</mark> 1〕 | 页 共1条                 |                              |        |      |          | < < >              | >   |

|       |          |         |            |        |                |      |           |                 | □ X |
|-------|----------|---------|------------|--------|----------------|------|-----------|-----------------|-----|
| 样品编号  | 系统自动生成   |         |            | 录入日期   | 2021-07-13     |      |           |                 | Ê   |
| *委托日期 | <b>#</b> | 见证卡号 D  | D210033 选择 | 工程编号   | HTMS21030150 🔘 | 选择   | 委托人员      |                 | 0   |
| 工程名称  | 中科赛凌     | 建设项目(工业 | :厂房一) 📀    | *委托单位  | 中国机械 团         | 有限公司 |           |                 | 0   |
| *登记日期 | <b>#</b> | 代表批量    | ~          | 样品状态   |                | ~    | 试件来源      |                 | ~   |
| *检验类别 | ~        | 工程部位    |            |        |                |      |           |                 |     |
| *检验项目 |          |         | ✔ 选择       | 见证单位   | 广东中山           | 有限公司 |           |                 | 0   |
| 见证人员  | 梅世昌 📀    | 送样数里    |            | 工程地点   | 中山市            |      | 三国        |                 | 0   |
| 备注说明  |          |         |            | 要求试验日期 | 2021-07-13     | Ê    | ★试件规格(mm) |                 | ~   |
| 平面度   |          | *养护方法   | ~          | *设计等级  |                | ~    | 要求齡期(天)   |                 |     |
| 成型日期  | <b>m</b> | 砼 厂 家   |            |        | ~              | 选择   | 标准选择      | GB/T 50081-2019 | ~   |
| 检验目的  | ~        | 水泥品种    | ~          | 水泥强度等级 |                | ~    | 水泥厂家      |                 | ~   |

4) 检测项目请点击"选择"按钮选取检测参数。每一组委托信息录入完成后请点击"保存"。

| 非品牌       永山市       ジローワー13       回       児童味香       加工作方       回         ・登田市       2021-07-13       回       代表地業       「工作方」       ●       ●       ●       ●       ●       ●       ●       ●       ●       ●       ●       ●       ●       ●       ●       ●       ●       ●       ●       ●       ●       ●       ●       ●       ●       ●       ●       ●       ●       ●       ●       ●       ●       ●       ●       ●       ●       ●       ●       ●       ●       ●       ●       ●       ●       ●       ●       ●       ●       ●       ●       ●       ●       ●       ●       ●       ●       ●       ●       ●       ●       ●       ●       ●       ●       ●       ●       ●       ●       ●       ●       ●       ●       ●       ●       ●       ●       ●       ●       ●       ●       ●       ●       ●       ●       ●       ●       ●       ●       ●       ●       ●       ●       ●       ●       ●       ●       ●       ●       ●       ●       ●       ●       ● <th></th> <th></th> <th></th> <th></th> <th></th> <th></th> <th></th> <th></th> <th></th> <th></th> <th></th> <th><b>×</b></th>                                                |   |       |            |       |          |               |        |              |          |           |                 | <b>×</b> |
|----------------------------------------------------------------------------------------------------|---|-------|------------|-------|----------|---------------|--------|--------------|----------|-----------|-----------------|----------|
| ・ ##任日期       2021-07-13       ①       双正木号       D21003       活用       工程/目標       HINS2000160       登話       要任人供       ●         ● 第22月期       2021-07-13       ①       作品林屋       ●       #品林園       ●       ●       ●       ●       ●       ●       ●       ●       ●       ●       ●       ●       ●       ●       ●       ●       ●       ●       ●       ●       ●       ●       ●       ●       ●       ●       ●       ●       ●       ●       ●       ●       ●       ●       ●       ●       ●       ●       ●       ●       ●       ●       ●       ●       ●       ●       ●       ●       ●       ●       ●       ●       ●       ●       ●       ●       ●       ●       ●       ●       ●       ●       ●       ●       ●       ●       ●       ●       ●       ●       ●       ●       ●       ●       ●       ●       ●       ●       ●       ●       ●       ●       ●       ●       ●       ●       ●       ●       ●       ●       ●       ●       ●       ●       ●       ●       ●                                                                                                    | T | 样品编号  | 系统自动生成     |       |          |               | 录入日期   | 2021-07-13   |          |           |                 | <b>#</b> |
| 工程合体       中日村       山谷田       ●         ● 第12日期       2021-07-13       ●       代表紙屋       ●       第48枚名       ●       前井未須       ●         ● 第12日期       2021-07-13       ●       代表紙屋       ●       ●       ●       ●       ●       ●       ●       ●       ●       ●       ●       ●       ●       ●       ●       ●       ●       ●       ●       ●       ●       ●       ●       ●       ●       ●       ●       ●       ●       ●       ●       ●       ●       ●       ●       ●       ●       ●       ●       ●       ●       ●       ●       ●       ●       ●       ●       ●       ●       ●       ●       ●       ●       ●       ●       ●       ●       ●       ●       ●       ●       ●       ●       ●       ●       ●       ●       ●       ●       ●       ●       ●       ●       ●       ●       ●       ●       ●       ●       ●       ●       ●       ●       ●       ●       ●       ●       ●       ●       ●       ●       ●       ●       ●       ●       ●       ● <th></th> <th>*委托日期</th> <th>2021-07-13</th> <th>见证卡号</th> <th>DD210033</th> <th>选择</th> <th>工程编号</th> <th>HTMS21030150</th> <th>◎ 选择</th> <th>委托人员</th> <th></th> <th>0</th> |   | *委托日期 | 2021-07-13 | 见证卡号  | DD210033 | 选择            | 工程编号   | HTMS21030150 | ◎ 选择     | 委托人员      |                 | 0        |
| * 1000000000000000000000000000000000000                                                                                                    |   | 工程名称  | 中科赛》       |       | 工业厂房一)   | 0             | *委托单位  | 中国机器         | 1公司      |           |                 | 0        |
| ・総裁策制         有见证述检         工程物位         「二 一 一 同 四 公 一 の 一 正 一 の の 一 正 一 の の 一 正 一 の の 一 正 正 小 市 一 二 日 の の 手 計 印 加 の 一 正 一 の の 一 正 正 小 市 一 三 日 の の 手 計 印 加 の の 一 の 一 正 一 の の 一 の の 一 の 一 三 田 の の の の の の の の の の の の の の の の の の                                                                                                    |   | *登记日期 | 2021-07-13 | 代表批量  |          | ~             | 样品状态   |              | ~        | 试件来源      |                 | ~        |
| · 论级项目         · · · · · · · · · · · · · · · · · · ·                                                                                                    |   | *检验类别 | 有见证送检 🗸    | 工程部位  |          |               |        |              |          |           |                 |          |
| 現正人員     ●     送╃銀銀     工程地     中山市     三周     ●       審注説明     「二吉洗洋/控(打会田)洗印/松沢)参数     要求派星目線     2021-07-13     ●     ●     ●     ●     ●     ●     ●     ●     ●     ●     ●     ●     ●     ●     ●     ●     ●     ●     ●     ●     ●     ●     ●     ●     ●     ●     ●     ●     ●     ●     ●     ●     ●     ●     ●     ●     ●     ●     ●     ●     ●     ●     ●     ●     ●     ●     ●     ●     ●     ●     ●     ●     ●     ●     ●     ●     ●     ●     ●     ●     ●     ●     ●     ●     ●     ●     ●     ●     ●     ●     ●     ●     ●     ●     ●     ●     ●     ●     ●     ●     ●     ●     ●     ●     ●     ●     ●     ●     ●     ●     ●     ●     ●     ●     ●     ●     ●     ●     ●     ●     ●     ●     ●     ●     ●     ●     ●     ●     ●     ●     ●     ●     ●     ●     ●     ●     ●     ●     ●     ●                                                                                                    |   | *检验项目 |            |       |          | ✔ 选择          | 见证单位   | 广 3. 11      | 有限公司     |           |                 | 0        |
| 審注時期       点击选择按钮选取检测参数       要求或量日期       2021-07-13       ●●●●●●●●●●●●●●●●●●●●●●●●●●●●●●●●●●●●                                                                                                    |   | 见证人员  | 梅          | 送样数量  |          |               | 工程地点   | 中山市          |          | 三国        |                 | 0        |
| 平面館       ・静炉法       标准券枠       ・设计等级       C45       要求静頻(子)       23         成型日期       2021-06-15       論       社厂家                                                                                                    |   | 备注说明  |            | 点击选   | 择按钮选取检   | 测参数           | 要求试验日期 | 2021-07-13   | <b>*</b> | ★试件规格(mm) |                 | ~        |
| 成型目期       2021-06-15       価       役「家       > 送録       标准送録       GB/1 50081-2019       > <ul> <li> <ul> <li> <ul> <li> <ul> <li> <ul> <li> <ul> <li> <ul> <li> <ul> <li> <ul> <li> <ul> <li> <ul> <li> <ul> <li> <ul> <li> <ul> <li> <ul> <li> <ul> <li> <li> <ul> <li> <ul> <li> <ul> <li> <ul> <li> <ul> <li> <ul> <li> <ul> <li> <ul> <li> <ul> <li> <li> <ul> <li> <li> <li> <li> <li> <li> <li> <li> <li> <li> <li> <li> <li> <li> <li> <li> <li> <li> <li> <li> <li> <li> <li> </li> <li> <li> <li> <li> <li> </li> <li> <li> <li> <li> <li> <li> <li> </li> <li> <li> </li> <li> </li> <li> <li> </li> <li> </li> <li> <li> </li> <li> </li> <li> </li> <li></li></li></li></li></li></li></li></li></li></li></li></li></li></li></li></li></li></li></li></li></li></li></li></li></li></li></li></li></li></li></li></li></li></li></li></li></ul></li></li></ul></li></ul></li></ul></li></ul></li></ul></li></ul></li></ul></li></ul></li></ul></li></li></ul></li></ul></li></ul></li></ul></li></ul></li></ul></li></ul></li></ul></li></ul></li></ul></li></ul></li></ul></li></ul></li></ul></li></ul></li></ul>                                           |   | 平面度   |            | ★养护方法 | 标准养护     | ~             | *设计等级  | C45          | ~        | 要求齡期(天)   | 28              |          |
| 松紀日的        水泥山林        水泥山葉菜        水泥口菜                                                                                                    |   | 成型日期  | 2021-06-15 | 砼厂家   |          |               |        |              | ✔ 选择     | 标准选择      | GB/T 50081-2019 | ~        |
|                                                                                                    |   | 检验目的  | ~          | 水泥品种  |          | ~             | 水泥强度等级 |              | ~        | 水泥厂家      |                 | ~        |
| 上一办 下一办 作成 <b>有制甘油</b> 有制 把大 保存 关词                                                                                                    |   |       |            |       | тА, ФЕ   | (a) a lite/µh | 晋41    | 根六           | ×ia      |           |                 |          |

**5**)多组信息录入,需要出在同一份报告上的保存后点击"**复制**"。此时多组混凝土所有 信息完全一样。界面左下角会显示录入组数。**委托信息录入完成后请点击"保存"**。

| :一个 | 下一个 | 作废 | 复制其他 | 复制 | 提交 | 保存 | 关闭 |
|-----|-----|----|------|----|----|----|----|
|-----|-----|----|------|----|----|----|----|

|               | 1   |     |    |      |    |    |
|---------------|-----|-----|----|------|----|----|
| 当前第 2 个,共 2 个 | 上一个 | 下一个 | 作废 | 复制其他 | 复制 | 提交 |

**6**)多组信息录入,需要拆分出在不同报告上的保存后点击"**复制其他**"。对应委托编号 信息选择栏目。**委托信息录入完成后请点击"保存**"。

|     | Ŀ-↑                  | 下一个 作废         | 复制其他 复制      | 提交保存                             | 关闭         |       |
|-----|----------------------|----------------|--------------|----------------------------------|------------|-------|
|     |                      |                |              |                                  |            | □ ×   |
| 复制  | 5托编号                 | 工程号            |              | 工程名称                             | 1          | 節剤 清空 |
| 每页显 | 示 10 ✔ 条             |                |              |                                  |            | 自测    |
| 序号  | 网上委 <mark>托编号</mark> | 项目名称           | 工程号          | 工程名称                             | 录入时间       | 操作    |
| 1   | WT2021-00298         | 混凝土抗压          | HTMS21030150 | 中科赛凌(中山)低温设备有<br>限公司建设项目(工业厂房*** | 2021-07-13 | 选择    |
| 2   | WT2021-00298         | 混凝土抗压          | HTMS21030150 | 中科赛凌(中山)低温设备有<br>限公司建设项目(工业厂房*** | 2021-07-13 | 选择    |
| 3   | WT2021-00292         | 混凝土抗折(ZJQ0517) |              |                                  | 2021-07-13 | 选择    |
| 4   | WT2021-00291         | 混凝土抗压          | HTMS20110102 | 翠亨新区起步区和信路(经五<br>路至翠城道) 道路改造工程   | 2021-07-12 | 选择    |
| 5   | WT2021-00291         | 混凝土抗压          | HTMS20110102 | 翠亨新区起步区和信路(经五<br>路至翠城道) 道路改造工程   | 2021-07-12 | 选择    |
| 6   | WT2021-00290         | 混凝土抗压          | HTMS20110102 | 翠亨新区起步区和信路(经五<br>路至翠城道) 道路改造工程   | 2021-07-12 | 选择    |
| 7   | WT2021-00290         | 混凝土抗压          | HTMS20110102 | 翠亨新区起步区和信路(经五<br>路至翠城道) 道路改造工程   | 2021-07-12 | 选择    |
| 8   | WT2021-00290         | 混凝土抗压          | HTMS20110102 | 翠亨新区起步区和信路(经五<br>路至翌城道) 道路改进工程   | 2021-07-12 | 选择    |

#### 4、信息提交

委托信息保存确认后,可直接在委托录入界面或者委托查询界面,点击"修改",在下方 工具条点击"提交"。

| 30000  | *     | aii750       | 0 50 1-55           | 11/42                                 | 寻入口期             |      | *    | (a) (連考 | ~  |
|--------|-------|--------------|---------------------|---------------------------------------|------------------|------|------|---------|----|
| 委托打印   | 14    |              | ML#                 | 10399 5                               | ждан             |      |      |         | E. |
| 委托查询   | 【样品   | 信息】 每页显示 10  | <b>▼</b> 条          |                                       |                  |      |      | 新增      | 自犯 |
| 送检综合查询 | 序号    | 网上委托编号↓      | 检测项目                | 工程名称                                  | 委托单位             | 录入组数 | 处理状态 | 握       | 作  |
|        | 1     | WT2021-00299 | 混凝土抗压               | 中: **<br>设项目(上址)                      | 中 <b></b>        | 1    | 待提交  | 修改      | 预货 |
|        | 2     | WT2021-00298 | 混凝土抗压               | 中1 有限公司建<br>设项目(工业) 病一)               | 中[]]] 团有限公司      | 2    | 待提交  | 修改      | 预货 |
|        | 3     | WT2021-00291 | 混凝土抗压               | 翌111111111111111111111111111111111111 | 中山"              | 2    | 待提交  | 修改      | 预货 |
|        | 4     | WT2021-00288 | 混凝土抗压               | 翠亨新区与止区和住的 / "  翠城<br>道)              | 中」 75日建设管理中心     | 2    | 待提交  | 修改      | 预货 |
|        | 5     | WT2021-00287 | 混凝土抗压               | 翠亨<br>道) 但由以直上社                       | 中山"——"早而日建设管理中心" | 2    | 待提交  | 修改      | 预送 |
|        | 6     | WT2021-00025 | 冻融劈裂试验(ZJQ11<br>12) | 测试                                    | 四川               | 2    | 待提交  | 修改      | 预货 |
|        | 第1/1〕 | 页 共6条        |                     |                                       |                  |      | K    | < >     |    |
|        |       |              |                     |                                       |                  |      |      |         |    |

## 三、委托打印

1、进入委托打印界面,请打印已提交栏目。

2、打印委托单请和样品一起送到我司前台进行下一步委托工作。见证人仍需到我司前台办理 刷脸、签字流程。

| 委托录入   | 委托  | 31 EN |              |                     |                                                   |                                                                                 |        |      |      |       |       |
|--------|-----|-------|--------------|---------------------|---------------------------------------------------|---------------------------------------------------------------------------------|--------|------|------|-------|-------|
| 委托打印   | ,   | 检测项   | B            | <b>Q</b> 网上         | 委托编号                                              | 打印标记 〇 所有                                                                       | ╕҇●未〇已 |      | 查询   | 清空    | 2     |
| · 委托查询 | 【样品 | 信息】   | 每页显示 10 🗸 身  | ŧ                   |                                                   |                                                                                 |        |      | 打印份数 | 1     | 自测    |
| 送检综合查询 |     | 序号    | 网上委托编号↓      | 检测项目                | 工程名称                                              | 委托单位                                                                            | 录入组数   | 打印标记 | 处理状态 | 操     | i ffe |
|        |     | 1     | WT2021-00299 | 混凝土抗压               | · 备有限公<br>6.2.(()) · / / · )                      | []<br>[]<br>[]<br>[]<br>[]<br>[]<br>[]<br>[]<br>[]<br>[]<br>[]<br>[]<br>[]<br>[ | 1      | 未    | 待提交  | 打印    | 预览    |
|        |     | 2     | WT2021-00298 | 混凝土抗压               | ナーニー (エー) が月11を有限公<br>も                           | ркани ра                                                                        | 2      | ÷.   | 待提交  | 打印    | 预览    |
|        |     | 3     | WT2021-00292 | 混凝土抗折(ZJQO<br>517)  |                                                   | 中山                                                                              | 1      | 未    | 已提交  | 打印    | 预览    |
|        |     | 4     | WT2021-00291 | 混凝土抗压               | ア<br>上 2012 - 1 1 1 1 1 1 1 1 1 1 1 1 1 1 1 1 1 1 | 中                                                                               | 2      | 未    | 待提交  | 打印    | 预览    |
|        |     | 5     | WT2021-00290 | 混凝土抗压               | では、<br>単映 / 47 至<br>単映 / 47 至                     | - 促项目建<br>皮目注 - 心                                                               | 3      | 未    | 已提交  | ‡J€D  | 预览    |
|        |     | 6     | WT2021-00289 | 混凝土抗压               |                                                   | 广东                                                                              | 1      | *    | 已提交  | 打印    | 预览    |
|        |     | 7     | WT2021-00288 | 混凝土抗压               | 至 2997年, 2014年3月1日                                | / · · · · · · · · · · · · · · · · · · ·                                         | 2      | 未    | 待提交  | \$JED | 预览    |
|        |     | 8     | WT2021-00287 | 混凝土抗压               | 翠亨新区起步 译至 译如                                      | r<br>设i                                                                         | 2      | 未    | 待提交  | 打印    | 预览    |
|        |     | 9     | WT2021-00025 | 冻融劈裂试验(ZJ<br>Q1112) | 测试                                                | E.                                                                              | 2      | 未    | 待提交  | \$JED | 预览    |

| 管理编号: DDTC/ZL36-D03                                                                   | 沥                                                                                           | 青混合料                                                  | 检测委托单<br>; DD2                                                |                                       | 委托编号:                                                   |              |  |
|---------------------------------------------------------------------------------------|---------------------------------------------------------------------------------------------|-------------------------------------------------------|---------------------------------------------------------------|---------------------------------------|---------------------------------------------------------|--------------|--|
| 委托单位                                                                                  |                                                                                             | 5 d al 1 1                                            |                                                               |                                       |                                                         |              |  |
| 工程名称                                                                                  |                                                                                             | -                                                     |                                                               | 见证人                                   |                                                         | 口 普诵送检口 见证送核 |  |
| 工程地点                                                                                  |                                                                                             |                                                       |                                                               | 委托人                                   |                                                         | 口 质监抽检口 委托抽检 |  |
| 见证单位                                                                                  | the strength of                                                                             |                                                       |                                                               | 联系电话                                  |                                                         |              |  |
| 检测类别                                                                                  | 山初检 山复检(初检报告编号:                                                                             | )                                                     |                                                               |                                       | 0                                                       |              |  |
| 样品编号                                                                                  | 7                                                                                           | 样品名称                                                  | 56+                                                           |                                       | 样品数量                                                    | 1            |  |
| 沥青种类                                                                                  | □70#A □SBS(I-D)<br>□其他                                                                      | 成型方法                                                  | (口标准/口大型)马歇                                                   | 尔击实                                   | 成型日期                                                    |              |  |
| 使用部位                                                                                  |                                                                                             | 道路等级                                                  | 12                                                            |                                       | (口油石比/口沥青含量)设计                                          | 值 234        |  |
| 检测依据                                                                                  | □《公路工程沥青及沥青混合料试验规程》JTC E20-2011<br>□其他<br>□其他<br>□《城镇道路工程施工与质量验收规范》cJJ 1-200<br>□月他         |                                                       |                                                               |                                       |                                                         |              |  |
|                                                                                       | 口沥青含量(口燃烧炉法口离心分离法) 口矿料级配                                                                    |                                                       |                                                               |                                       | □浸水马歇尔稳定度(残留稳定度)                                        |              |  |
|                                                                                       | 口理论最大相对密度(口真空法                                                                              | 口混合料动稳定度                                              | (车辙试验)                                                        | 口沥青路面芯样马歇尔                            | 《试验                                                     |              |  |
| 检测项目                                                                                  | □混合料马歇尔 (□稳定度 □)                                                                            | 流值 口空隙率                                               | ) 口沥青饱和度 口码                                                   | 「料间隙率」                                | □毛体积相对密度 □表干相对象                                         | 密度 □表观相对密度)  |  |
|                                                                                       |                                                                                             |                                                       |                                                               |                                       |                                                         | 2            |  |
|                                                                                       |                                                                                             |                                                       |                                                               |                                       |                                                         |              |  |
|                                                                                       | 山具他                                                                                         |                                                       |                                                               | Ť.                                    |                                                         |              |  |
| 委托方声明                                                                                 | 23                                                                                          |                                                       |                                                               | 样                                     | 品处理意见   □委托保管   □                                       | 委托处理 口退样     |  |
| 检测费                                                                                   | 元 样品状态                                                                                      | 口正常                                                   | 口异常 备注                                                        |                                       |                                                         |              |  |
| 收款人:                                                                                  | 收款日期: 年 月                                                                                   | 月日                                                    | 收样人:                                                          |                                       | 收样日期:                                                   | 年月日          |  |
| 税明: 1.本协议经双方代表<br>.检测方保证检测的公正性<br>.委托方之/颈确认检测项目<br>.委托方支付检测费用后知<br>5。<br>.地址:中山市东区三溪老 | 签字后生效,协议共一式三联,<br>,检测数据仅对来样负责,检测<br>,对所提供的样品及相关资料的<br>委托单第二联方可领取报告。如<br>统和工业路4号 电话:0760-886 | 第一联交综合部<br>方为委托方提供<br>真实性负责;<br>遗失委托单,需<br>68988 传真:0 | 鄧攸样后保存; 第二联<br>供的样品信息及有关资料<br>魯由委托人、见证人凭<br>9760-88222350 邮政编 | 交委托方,舅<br>科保密;<br>建设单位、监<br>冯: 528405 | 第三联交财务保存;<br>症理单位、施工单位共同出具遗<br>E-mail: info@gddadao.com | 失证明,方可 领职报   |  |

第9页共10页

#### 四、其他

1、若提交或打印后发现需要修改信息,待到我司办理委托时与前台收样员现场沟通说明,由 我司收样员修改信息。

2、现场检测委托暂未开通网上委托。

3、部分室内材料暂未开通网上委托如:沥青混合料配合比设计、车辙试验、水泥土配合比设 计、配合比设计、混凝土配合比、混凝土配合比验证。

3、如对本指引有任何疑问可联系我司前台收样员为您解答疑惑。

联系方式为18029918455(微信同号)

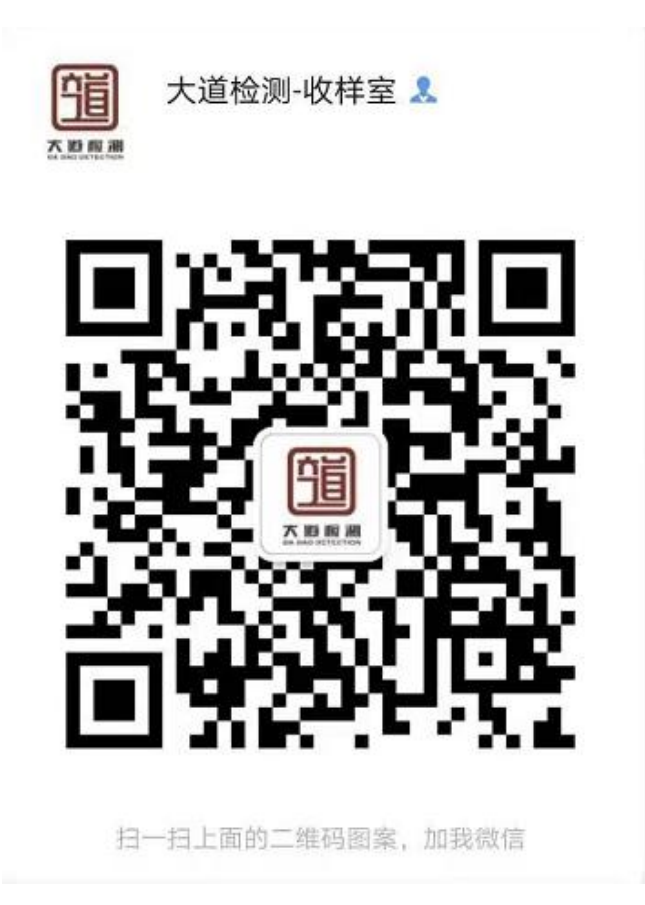